## 新屋高中113 學年度大學

繁星推薦校內系統操作說明(學生版) 1130226 教務處註冊組

## 一、相關作業時程

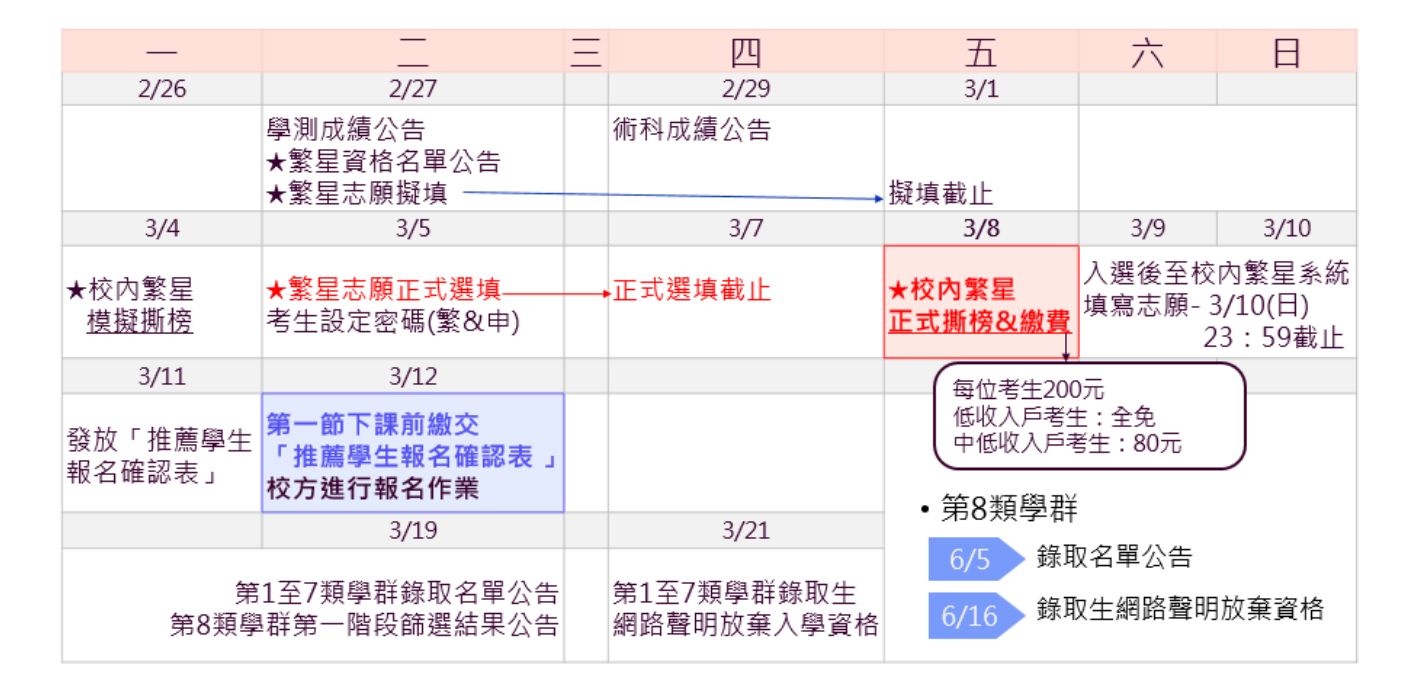

## 二、系統操作說明

- (一) 網站登入
- 1. 點選網址:https://web.jhenggao.com/iSTARS\_SWJH/
- 2. 輸入帳號:學號
- 3. 輸入密碼:預設為身分證字號10碼(首字母需大寫)

10

99 201 f/m

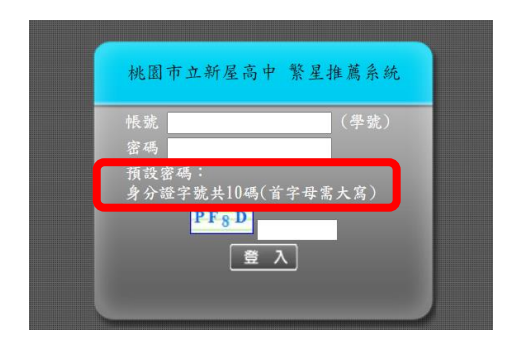

(二)系統畫面顯示

- 1. 點選【公告訊息】
  - 隨時留意最新資訊

| 『訊。📕 | <ul> <li>&gt;&gt;&gt;&gt;&gt;&gt;&gt;&gt;&gt;&gt;&gt;&gt;&gt;&gt;&gt;&gt;&gt;&gt;&gt;&gt;&gt;&gt;&gt;&gt;&gt;&gt;&gt;&gt;&gt;&gt;&gt;&gt;</li></ul> | 数迎進入 繁星推薦系統<br>學生公告訊息<br>1. 校內繁星推薦系統校群志願選填事宜(模擬) |  |
|------|----------------------------------------------------------------------------------------------------|--------------------------------------------------|--|
|      | 列印志離進擇確認單<br>直済分發結束<br>人證後填寫志斷作業                                                                                                    | ●預測分發結果<br>◎ *預測分發僅供參考·實際結果依學校分發與公佈時間為準 · 』      |  |

點選【查詢在校成績】
 檢查個人資料是否正確。

| 御田御御御御御御御御御御御御御御御御御御御御御御御御御御御御御御御御御御御御 | 訊息:           |      |       |     |    |    |     |    |          |           |    |    |          |          |  |
|----------------------------------------|---------------|------|-------|-----|----|----|-----|----|----------|-----------|----|----|----------|----------|--|
| ≥ 功能                                   | ] 功能管理/查詢在校成績 |      |       |     |    |    |     |    |          |           |    |    |          |          |  |
| 登出                                     | 2個人3          | €料:  |       |     |    |    |     |    |          |           |    |    |          |          |  |
| 操作說明                                   | 姓             | 名:   |       |     |    |    |     |    | 學號:      |           |    |    |          |          |  |
| 下載操作説明                                 | 斑             | 級:   |       |     |    |    |     |    | 座號:      |           |    |    |          |          |  |
| - 設有操作影片                               | 最後修           | 改時間: |       |     |    |    |     | 列  | 印時間:     |           |    |    |          |          |  |
| ◎ 州311百/王                              | 🕹 🦆 🚚 🎵<br>科目 | 2 縯  | 國文    |     | 英文 | 1  | y學A | 數  | 學B       | 社會        |    | 自然 | 英        | 5. 副僚    |  |
| ≫ 功能管理                                 | 各科級           | 分    |       |     |    | _  |     |    |          |           |    |    |          |          |  |
| 查詢在校成績                                 | 級分百分          | 计比   |       |     |    |    |     |    |          |           |    |    |          |          |  |
| 填寫志願<br>列印志顧選擇確認單                      | 檢定標           | 準    | _     |     | _  |    | _   |    |          |           |    | _  |          | _        |  |
| 查詢分發結果                                 | ◆ 校内<br>成績    |      |       |     |    |    |     |    |          |           |    |    |          |          |  |
| 人還後填寫志願作業                              | 科目            | 總平均  | 國文    | 英文  | 數學 | 物理 | 化學  | 生物 | 地球<br>科學 | 公民<br>與社會 | 歷史 | 地理 | 生活<br>科技 | 資訊<br>科技 |  |
|                                        | 各科分數          |      |       |     |    |    |     |    |          |           |    |    |          |          |  |
|                                        | 百分比           |      |       |     |    |    |     |    |          |           |    |    |          |          |  |
|                                        | 👍 學 生<br>成 績  |      |       |     |    |    |     |    |          |           |    |    |          |          |  |
|                                        | 科目            | 總平均( | 在校學業, | 成績) | E  | 國文 |     | 英文 |          | 數學        |    |    | 物理       |          |  |
|                                        | 各科分數          |      |       |     |    |    |     |    |          |           |    |    |          |          |  |
|                                        | 百分比           |      |       |     |    |    |     |    |          |           |    | _  |          |          |  |

3. 點選【填寫志願】

| (1) 點選 填寫志願, | 47 数组织                                                               | 訊息:                                                                                                    |   |
|--------------|----------------------------------------------------------------------|----------------------------------------------------------------------------------------------------|---|
|              | ⇒ 功能                                                                 | 功能管理/填寫志願                                                                                                    |   |
| 可進行學校及學群選擇。  | 登出<br>公告訊息與預測分發結果<br>操作說明<br>軍職還作說明<br>觀看操作影片<br>癸 碼號論理              | - 項寫志願使用暨功能說明<br>●請點『 ① Item 』 參照此說明。<br>●請點『 ② Item 』 參照此說明。<br>●項寫志願: 另所 "學校學系還值志願 』視雲,查詢學校與學群可遵取的學系設定志願顯序後回傳。<br>●碼容志臉: 房所做的『暫存志識』列表儲存到『確認志願』列表,學系資訊: 房資值指標停留在行列中,即可觀示該系<br>訊。<br>● 現否: 客調所需要用的,提行,為所有未分發,已分發狀態的學生描行。<br>● 知念: 客調而# # 第                                                                                                    | X |
| -            | <ul> <li>密碼變更</li> <li>功度管理</li> <li>古油在校成集</li> <li>体育支援</li> </ul> | •國勢期位表:直接自己在此校進增減,贏具統甲藥物的學系。<br>>法額留選択及表:直接自己保持人,國政主願建選來及:未僅進學校、學群則不顯示。 >主節未發運以及表:直接自指學校、學群主願非指導就是,已發進學校、學群則不顯示。 >學生可讓校系列表:直接自指學生可讓校系狀況,紅色為已證滿的學系。                                                                                                    |   |
|              | 列印志加速度推進車<br>查詢分發結果<br>人還後填寫志靜作業                                     | <ul> <li>▲ 4 第 8 三級</li> <li>● 4 6 石 5級</li> <li>● 三級 4 5 三級</li> <li>● 三級 4 5 三級</li> <li>● 2 4 5 5 級</li> <li>● 2 4 5 5 M 5 5 5 5 5 5 5 5 5 5 5 5 5 5 5 5</li></ul>                                                                                                    |   |
|              |                                                                      | 2 題 (1997) (1997) (19977) (19977) (1997) (1997) (1997) (1997) (1997) (1997) (1997) (1 |   |
|              | 志                                                                    | 志願 志願 學校 學群 志願 楊次 排行 變更 變更<br>順序 學校 學群 身份                                                                                                    |   |
|              |                                                                      | 27日<br>2月1日<br>                                                                                                    |   |
|              | 志                                                                    | 志願 志願 學校 學群 志願身份 排行                                                                                                    |   |
|              | <u>B</u>                                                             | <u>取消</u> 1 <u>查詢</u>                                                                                                    |   |
|              | <u>II</u>                                                            | <u>取消</u> 2 <u>査詢</u>                                                                                                    |   |
|              | <u>B</u>                                                             | <u>取消</u> 3 <u>直調</u>                                                                                                    |   |

(2)點選 學生可填校系列表,系統將顯示相關學校資訊,可供參考。

| COLUMN TO A DESCRIPTION OF A DESCRIPTION OF A DESCRIPTION | ▋ 功能管理/填寫志願                                                                                                    |          |                                         |         |                                                  |        |   |
|----------------------------------------------------------------------------------------------------|----------------------------------------------------------------------------------------------------|----------|-----------------------------------------|---------|--------------------------------------------------|--------|---|
| 登出                                                                                                    | ┌填寫志願使用暨功能說明                                                                                                    |          |                                         |         |                                                  |        |   |
| 公台111.8997度周75986年<br>操作説明                                                                                                    | ◎請點『 ◎說明』參照此說明。                                                                                                    |          |                                         |         |                                                  |        |   |
| 下載操作說明                                                                                                    | <ul> <li>項寫志願:另開『學校學系還填志願』祝園,直詢學校與學群可選取的學系設定志願順序後回傳。</li> <li>●成方主願,或印書の「新方主願」加書使方列「確切主願」加書,與系領知,認知因為傳導の左行加由、即可願示这系資</li> </ul> |          |                                         |         |                                                  |        |   |
| 限看操作影片<br>45 04 00 00                                                                                                    | *順子心服、阿加進10 当行心服(1)24(())111、通販心服(1)23、手水風前、前角面目1017日1112171、回到酸小以水風<br>計1                                                      | 學生       | 可填校系列表                                  |         |                                                  |        |   |
| <b>密弦盲</b> 堆                                                                                                    | <ul> <li>●拼行: 重調所題志願目無的併行,為所有未分發、已分裂狀態的學生拼行。</li> <li>●取消: 取消所選志願,</li> </ul>                                                   | 一學生      | 可填校系列表說明——                              |         |                                                  |        |   |
| ·備愛史<br>加約翰珊                                                                                                    | ●優勢單位表:查詢自己在此校此學群、最具競爭優勢的學系。 ●志勝撥逼狀況表,查詢目前學校、學群志醫額盜狀況,未將運學校、學群則不顯示。                                                             | ●學校!     | 學系為紅色代表此學校、學<br>思想的社物名類土物語以             | 群已額満    | a 10 .                                           |        |   |
| 前本的成绩                                                                                                    | ●志願未額滞狀況表:査調目前學校、學群志願未額満狀況、已額滿學校、學群則不顯示・<br>の思生可述的本見来、志物目前學校、學群志願未額満狀況、已額滿學校、學群則不顯示・                                            | o the 4X | 、 學研的 27加 看 觀 入於 苓以                     | 上個原住民可利 | R 4R *                                           |        |   |
| 寫志願                                                                                                    | *学士马琳找张为农,直接自用学士马典状态欣测,如已经已被属的学家。                                                                                               | 🗶 68 G   | 月祝 商                                    |         |                                                  |        |   |
| 川印志願選擇確認單                                                                                                    | ✔ 填寫志願 圖 志願額滿狀況表 圖 志願額滿狀況表                                                                                                    |          |                                         |         |                                                  | 477.44 |   |
| 词分發結果<br>描绘值寫去顯作業                                                                                                    |                                                                                                    | 序號       | 學校                                      | 學群      | <u>學系</u>                                        | 名額     |   |
|                                                                                                    | > 2 查詢校系簡章資訊 2 優勢順位表 2 優勢順位表 2 優勢原位表 2 優々の填投系数 2 道填人数統計表 2 慶年錄取標準(未開放此功能)                                                       | 1        | 東吳大學                                    | 第一類     | 歷史學系                                             | 20     |   |
|                                                                                                    | 2 (2 H)                                                                                                    |          |                                         | 邮群      |                                                  |        | + |
|                                                                                                    | (法志)                                                                                                    | 2        | 東吳大學                                    | 第一類     | 社會工作學系                                           | 20     |   |
|                                                                                                    | 主蘭 志願 趨約 即監 志願 根方 接行 樂更 變更                                                                                                    |          |                                         | 第二百     |                                                  | -      | + |
|                                                                                                    | 100m 順序 チベータの 身份 10 × 10 × 10 横序 順序                                                                                             | 3        | 東吳大學                                    | 學群      | 數學系                                              | 22     |   |
|                                                                                                    | 存志                                                                                                    |          | 10 - 11 - 10 - 10 - 10 - 10 - 10 - 10 - | 第二頁     | 46 100 69 4                                      |        | T |
|                                                                                                    |                                                                                                    | 4        | 果美大學                                    | 學群      | 初埋墜系                                             | 17     |   |
|                                                                                                    |                                                                                                    |          | 高進醫學大學                                  | 第二頭     | 聯邦任理問題將習訊學系                                      | 14     | T |
|                                                                                                    | Rel 17-                                                                                                    | 5        |                                         |         | and high size - 15 base and 110 base and 10 base |        |   |
|                                                                                                    | mit/s         直流           取消         1         直流                                                                              | 5        | Lot for the day 2 day                   | 學群      |                                                  | -      | + |

(3)選擇的志願內容顯示於暫存志願。

| 功                                                                                 | 能管理/                                                                       | 填寫志願                                                                                                    |                                                                                                    |                                                                                                    |                                                  |                                                                         |            |
|-----------------------------------------------------------------------------------|----------------------------------------------------------------------------|----------------------------------------------------------------------------------------------------|----------------------------------------------------------------------------------------------------|----------------------------------------------------------------------------------------------------|--------------------------------------------------|-------------------------------------------------------------------------|------------|
| ■<br>● ● ● 副 ● ● ● ● ● ● ● ● ● ● ● ● ● ● ● ●                                      | 寫志願任<br>點 寫存<br>行 消勢願願無<br>正 志志<br>: · · · · · · · · · · · · · · · · · · · | <b>支用暨功能說明一</b><br>參照此說明。<br>參照此說明。<br>多所《學校學系選示<br>將所選志願日前的排行<br>行了查詢:宣適自己在此校<br>說說一一一一一一一一一一一一一一一一一一一一一一一一一一一一一一一一一一一 | 志版 』視窗。                                                                                                    | 直胎學校與學群可選取的<br>攝 認志願 』列表, 學系更<br>(、已分發狀態的學生排行<br>優勢的學語:溫學校, 學考<br>認認滿狀況, 未聞<br>認認滿狀況, 已預達學校,<br>, 紅色為已額滿的學系, | 學系設定志願順所<br>京: 將滑鼠指档<br>了。<br>律則不顧示。<br>學群則不顧示。  | 亨後回傳。<br>《停留在行列                                                         | J中 · 即可顧示該 |
|                                                                                   | 真寫志願<br>E詢校系領                                                              | ■儲存志願<br>章資訊 ●優勢順                                                                                                    | ■志願額滿計<br>位表 ■学校                                                                                                    | 状況表 ■志願未額<br>可填校系数 図 選填人1                                                                                    | 滿狀況表<br>敗統計表 <mark>歷年</mark>                     | ☞ 學生可填<br>錄取標準(未)                                                       | 開放此功能)     |
| (1) 建<br>(1) 建                                                                    |                                                                            |                                                                                                    |                                                                                                    |                                                                                                    |                                                  |                                                                         |            |
| ▲ 確<br>認志<br>■<br>大勝                                                              | 志願只                                                                        | 順學校 學術                                                                                                    | 7 44                                                                                                    | 群 學家                                                                                                    | 志                                                | 顧 稀次 排                                                                  | 行 變更 變更    |
| ●確認<br>認識<br>志聞<br>言意<br>読<br>志願<br>志願<br>志願                                      | 志願只                                                                        | 麗學校 <del>學校</del>                                                                                                    | · 學群                                                                                                    | 群 — 學系<br>學系                                                                                                 | 志願身份                                             | 願 梯次 打<br>排行                                                            | 行 愛更 愛更    |
| ● 確認<br>認識<br>一 恋恋<br>一 恋 顔<br>一 恋 顔<br>一 恋 顔<br>- 恋 顔<br>- 恋 顔<br>- 恋 液<br>- 恋 顔 | 志願 只<br>志願<br>順序                                                           | <b>勝學校</b><br>學校<br>慶立変演大學                                                                                              | 近一湖<br>合数<br>合数<br>合数<br>合数<br>合数<br>合数<br>合数<br>合数<br>合数<br>合数<br>合数<br>合数<br>合数                                                                            | 群 學系<br>學系<br>歴史學系                                                                                           | 志願身份                                             | 願 梯次 排<br>排行<br>查班                                                      | ¥行 變更 變更   |
| · 振動<br>志 動<br>室<br>志<br>動<br>之<br>、<br>動<br>之<br>動<br>近<br>、<br>動<br>之<br>、<br>動 | 志願<br>只<br>志願<br>順序<br>1<br>2                                              | 要校<br>學校<br>國立臺灣大學<br>國立或功大學                                                                                            |                                                                                                    | 群 學系<br>學系<br>歴史學系<br>歴史學系                                                                                   | 志<br>志<br>願<br>身<br>份<br>一<br>般生<br>一<br>一<br>般生 | )<br>(<br>)<br>)<br>)<br>)<br>)<br>)<br>)<br>)<br>)<br>)<br>)<br>)<br>) | 好 樊更 樊更    |
| → 認識<br>志願<br>志願<br>志願<br>正法<br>取法<br>取法                                          | 志願<br>只<br>志願<br>順序<br>1<br>2<br>3                                         | <b>課學校</b><br>學校<br>國立臺灣大學<br>國立成功大學                                                                                    |                                                                                                    | 群 學系<br>學系<br>歴史學系<br>歴史學系                                                                                   | 志<br>志願身份<br>一般生<br>一般生                          |                                                                         | 好 愛更 愛更    |
| · 読書<br>志願<br>字志<br>新<br>記述<br>記述<br>記述<br>記述                                     | 志願 只<br>志願<br>順序<br>1<br>2<br>3<br>4                                       | 課學校<br>學校<br>國立臺灣大學<br>國立成功大學                                                                                           | -<br>-<br>-<br>-<br>-<br>二<br>-<br>二<br>-<br>二<br>-<br>二<br>-<br>二<br>-<br>二<br>-<br>二<br>-<br>二<br>-<br>二<br>-<br>-<br>-<br>-<br>-<br>-<br>-<br>-<br>-<br>- | 群 學系<br>學系<br>歴史學系<br>歴史學系                                                                                   | 志願身份<br>一般生<br>一般生                               | 願<br>梯次<br>排行<br><u>査定</u><br>査定<br>査定                                  | 时 觉更 爱更    |

(4)確認志願學校及學群順序後,

**請務必點選 儲存志願**,才會顯示在**確認志願**清單內。

| 訊息                    | 1:      |                |                  |            |                   |           |                   |              |        |             |       |       |          |       |     |
|-----------------------|---------|----------------|------------------|------------|-------------------|-----------|-------------------|--------------|--------|-------------|-------|-------|----------|-------|-----|
| 山功                    | 能管      | 理/填寫;          | 志願               |            |                   |           |                   |              |        |             |       |       |          |       |     |
| 一填                    | 寫志      | 願使用暨           | 功能說明             | -          |                   |           |                   |              |        |             |       |       |          |       |     |
| o ĝ                   | SH F    | Tit mil 4      | 参照此說明            |            |                   |           |                   |              |        |             |       |       |          |       |     |
| e tr                  | 宜志      | 版· 呈開 『        | 周校周系谱            | 镇志颐        | , 湘家 , 道          | 前规校园总     | 「新口糖」の            | 的概念意         | の定まし   | क सिन्द्र ह | 家後回   | 1個.   |          |       |     |
| -                     | 诸存志     | 願:將所選          | 的『暫存志            | 願」列表       | 儲存到『              | 確認志願。     | 列表:學              | 条資訊:         | 將滑自    | 1指標         | 停留    | 在行    | 列中·      | 即可期   | 示該系 |
| 訊                     | For     |                | 0X 13 AL 10      |            |                   |           | et: 45, 69, 41, 1 | 100 100      |        |             |       |       |          |       |     |
| 0 f7<br>6 F           | 111:    | 直詞所選志<br>取消所選去 | 、頭日則的部<br>: 簡。   | 行・福川       | 1月木方 鼓            | • 日分設訊    | 想的學生              | HF 13 *      |        |             |       |       |          |       |     |
| • (                   | 發展      | 位表:查詢          | 自己在此校            | 此學群,       | 最具競爭              | 優勢的學系     |                   |              |        |             |       |       |          |       |     |
| <ul> <li>₹</li> </ul> | 願額      | 滿狀況表:          | 查詢目前學            | 校、學者       | 羊志願額滿             | 狀況・未額     | 滿學校、!             | 學群則不         | 顧示     |             |       |       |          |       |     |
| 07.<br>01             | 願ま      | 商滿狀況表          | : 查詢目前<br>, 查納日前 | 學校、号       | おおまたの             | 額滿狀況・     | 已額滿學              | 校、學群         | 則不關    | 前小 •        |       |       |          |       |     |
|                       | T -J    | 12946          | · 並加9日初          | 941 王 19 8 | enx arear an      | ML C %0 C | DR WHIT D WHI     | 214          |        |             |       |       |          |       |     |
|                       | 10 10 1 | - 85           | 副供方主師            | 80         |                   | ate D: 4  |                   | ± 85 (X 94 ) |        |             | 199 m | 4 司   | 南抗委      | Filat |     |
| -                     | 俱彻心     | A RR           | BE TY AS AR      |            | ACA ANN BER ANN T | A JUL DR  | CARR /            | T BR AN AA   | NL ACK |             | 1 ×   | ± 91  | 4 1X J   | 70 KK |     |
|                       |         |                | 1                |            |                   |           |                   |              | 1      |             |       |       |          |       |     |
| 1                     | 查詢校     | <b>糸簡章資訊</b>   | - 優勢             | 順位表        | 2 學校              | 可填校系數     | 2 選填              | 人數統計         | †表     | 歷年          | 錄取權   | 票準(;  | 未開放      | 此功能)  |     |
|                       |         |                |                  |            |                   |           |                   |              |        |             |       |       |          |       |     |
| M                     |         |                |                  |            |                   |           |                   |              |        |             |       |       |          |       |     |
| 志願                    | 志願      | 只願學校<br>順位第一   | 學校               |            | 香糕                |           | 學系                |              | 志願身份   | 梯次          | 排行    | 變更 順序 | 要更<br>順序 |       |     |
| 歡渡                    | 1       | 0              | 國立臺灣7            | 大學         | 第一類               | 15        | 史學系               |              | 一般生    | 1           | 查施    |       |          |       |     |
| <u>Bliff</u>          | 2       | 8              | 國立成功;            | 大學         | 第一類               | B         | 史學系               |              | 一般生    | 1           | 查施    | 0     |          | J     |     |
| 等迷<br>瞬               |         |                |                  |            |                   |           |                   |              |        |             |       |       |          |       |     |
| 志願                    | 志願      | J.             | <b>#</b> 校       | 衡器其        | 學素                |           |                   | 志願身          | 69 1   | 門           |       |       |          |       |     |
| TTIE.                 | 1       |                |                  |            |                   |           |                   |              | 3      | E           |       |       |          |       |     |
| 取選                    | 2       |                |                  |            |                   |           |                   |              | 3      | 胸           |       |       |          |       |     |
| 取消                    | 3       |                |                  |            |                   |           |                   |              | 1      | FRIET       |       |       |          |       |     |
|                       |         |                |                  |            |                   |           |                   |              |        |             |       |       |          |       |     |

(三)學生端操作影片教學 可觀看線上操作影片

| 學 | は、一般短点        | 訊息:                                   |   |
|---|---------------|---------------------------------------|---|
| 片 | >> 功能         | 数组造入 繁星推薦系统                           |   |
|   | 公告訊息與預測分發結果   | □□□□□□□□□□□□□□□□□□□□□□□□□□□□□□□□□□□□□ | i |
|   | 操作說明          | 1. 校內繁星推薦系統校群志願選填事宣(模擬)               | ĺ |
|   | 下載操作説明        |                                       | l |
|   | ◎ 補助管理        |                                       | l |
|   | w温导中          |                                       | ĺ |
|   | 😸 功能管理        |                                       | ĺ |
|   | 查詢在校成績        |                                       | l |
|   | 填寫志願          |                                       | l |
|   | 列印志願選擇確認單<br> | □ 預測分發結果                              | i |
|   | 人選後填寫志顧作業     | ◎『預測分發催供參考·實際結果依標校分發與公佈時間為達·」         | l |
|   |               |                                       | l |
|   |               |                                       | l |
|   |               |                                       | ľ |
|   |               |                                       | l |
|   |               |                                       |   |
|   |               |                                       | ļ |